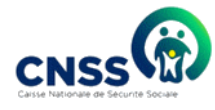

## Table des matières

| Page d'accueil                                                               |
|------------------------------------------------------------------------------|
| La partie inscription                                                        |
| 1. Vous êtes fiduciaire ? :                                                  |
| 2. Numéro d'Affiliation :                                                    |
| 3. Adresse email :                                                           |
| 4. Centre de gestion :                                                       |
| La partie téléchargement des modèles                                         |
| 1. Modèle de la Feuille de paie5                                             |
| 2. Modèle du détail de la Feuille de paie :                                  |
| La partie authentification                                                   |
| Page de chargement de la Déclaration Mensuelle de la Feuille de Paie (DMFP)9 |
| > Téléchargement du modèle                                                   |
| Liste succursale :                                                           |
| Liste société :                                                              |
| Chargement de la DMFP                                                        |
| • Si vous êtes une fiduciaire :                                              |
| • Si vous êtes un employeur simple :                                         |
| Page de vérification automatique de la DMFP13                                |
| ➢ Le Taux de rejet                                                           |
| Le résumé de la DMFP                                                         |
| Les détails de DMFP14                                                        |
| Jointure du modèle du détail de la feuille de paie à la DMFP                 |
| Page d'accusé de réception de la DMFP15                                      |
| Imprimer accusé de réception16                                               |
| Complément DMFP                                                              |

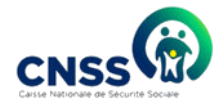

| Histo            | rique DMFP                                                                      | . 18 |
|------------------|---------------------------------------------------------------------------------|------|
| Docu             | ment du détail de la feuille de paie                                            | . 19 |
|                  | Jointure lors de la validation de la DMFP                                       | . 19 |
| $\triangleright$ | Jointure de document du détail de la feuille de paie dans l'historique des DMFP | . 20 |

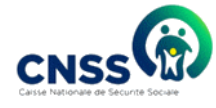

L'application d'E-déclaration permet aux employeurs de :

- S'inscrire à la plateforme
- S'authentifier et accéder à la plateforme d'E-déclaration;
- Télécharger une Déclaration Mensuelle de la Feuille de Paie (DMFP) afin d'effectuer ses déclarations a la CNSS;
- Remplir une Déclaration Mensuelle de la Feuille de Paie (DMFP);
- Imprimer un accusé de réception automatique.

### Page d'accueil

Cette page se décompose en 3 parties :

▶ La partie inscription

Pour pouvoir faire votre Déclaration Mensuelle de la Feuille de Paie (DMFP), vous devez avoir un compte. Pour cela vous devez donc vous s'inscrire sur la plateforme à partir de ce formulaire.

| Accueil » Inscription / connexion                                                                   |                                                              |                                                   |          |  |  |  |  |  |  |  |
|----------------------------------------------------------------------------------------------------|--------------------------------------------------------------|---------------------------------------------------|----------|--|--|--|--|--|--|--|
| Bienvenue, Veuillez saisir votre adresse mail et<br>dans la plateforme de télédéclaration de la CNS | votre numéro d'affiliation pour créer un compte<br>SS        | Vous avez déjà un compte                          |          |  |  |  |  |  |  |  |
| Vous êtes une fiduciaire?  Non Oui                                                                  | Dénomination sociale                                         | Login                                             |          |  |  |  |  |  |  |  |
|                                                                                                    | Dénomination sociale                                         | admin                                             |          |  |  |  |  |  |  |  |
| Numéro Affiliation                                                                                  | Centre de gestion d'Affiliation                              | Mot de passe                                      |          |  |  |  |  |  |  |  |
| Num Affiliation                                                                                     |                                                              |                                                   |          |  |  |  |  |  |  |  |
| Adresse email                                                                                       | Numéro de téléphone                                          | $\rightarrow$ Mot de passe oublié ? $\rightarrow$ | Valider  |  |  |  |  |  |  |  |
| Adresse email                                                                                       |                                                              |                                                   |          |  |  |  |  |  |  |  |
| → Enregistrer                                                                                       |                                                              |                                                   |          |  |  |  |  |  |  |  |
|                                                                                                    |                                                              |                                                   |          |  |  |  |  |  |  |  |
| Ce système vous permet de :                                                                         |                                                              |                                                   |          |  |  |  |  |  |  |  |
| → Télécharger Le modèle de la <b>Feuille de Paie</b> à remplir pou                                  | r votre Déclaration Mensuelle de La Feuille de Paie (DMFP)   |                                                   |          |  |  |  |  |  |  |  |
| → Télécharger Le modèle du <b>Détail de la feuille de paie</b> à ren                                | nplir pour votre Déclaration Mensuelle de La Feuille de Paie |                                                   |          |  |  |  |  |  |  |  |
| (DMFP)                                                                                              |                                                              |                                                   |          |  |  |  |  |  |  |  |
| → Effectuer vos Déclarations Mensuelle de La Feuille de Pai                                         | e (DMFP) après avoir remplir les modèles cités ci-dessus     |                                                   |          |  |  |  |  |  |  |  |
| → Consulter l'historique de vos Déclarations Mensuelle de La Feuille de Paie (DMFP)                 |                                                              |                                                   |          |  |  |  |  |  |  |  |
|                                                                                                    |                                                              |                                                   |          |  |  |  |  |  |  |  |
| Les Modèles à télécharger :                                                                         |                                                              | _                                                 |          |  |  |  |  |  |  |  |
| → 🕹 Modèle de la Feuille de paie                                                                    |                                                              | E                                                 | in ligne |  |  |  |  |  |  |  |

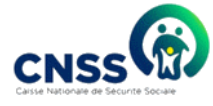

Pour votre inscription, vous devez respecter un certain nombre de critères pour les champs suivants :

- 1. Vous êtes une société fiduciaire ? :
  - Si vous êtes une fiduciaire c'est-à-dire que vous gérez la déclaration d'autres employeurs, veuillez répondre par **Oui** à la question.
     Dans ce cas, vous ne renseignez pas votre numéro d'affiliation ni votre centre de gestion d'affiliation
  - Si vous êtes un employeur simple, vous devez répondre Non
- 2. Numéro d'Affiliation :
  - le numéro d'affiliation doit contenir 11 caractères
  - le numéro d'affiliation ne doit pas contenir d'espace entre les caractères
  - Il faut respecter les majuscules et les minuscules sur votre numéro d'affiliation

NB : Si votre numéro d'affiliation n'est pas correct, votre compte ne sera pas activé et vous ne pourriez pas vous connecter sur la plateforme. Dans ce cas, il faudra prendre contact avec la CNSS.

#### 3. Adresse email :

- Il faut mettre une bonne adresse email car c'est à partir de cette dernière que vous allez recevoir vos paramètres de connexion à la plateforme
- Si vous ne mettez pas une bonne adresse email, vous n'allez pas pouvoir recevoir vos paramètres de connexion et vous ne pourriez pas vous connecter à la plateforme. Il est impératif que vous utilisez une bonne adresse email.

#### 4. Centre de gestion :

• Il faut choisir ici votre centre de gestion d'affiliation à la CNSS.

Après avoir renseigné tous les champs du formulaire tout en respectant les critères cités ci-dessus, vous pouvez cliquer sur le bouton Enregistrer.

Une fois votre inscription terminée, vous allez recevoir une notification avec vos paramètres de connexion dans l'adresse mail que vous avez donnée au moment de l'inscription. A cette étape, votre compte reste bloqué pour un petit délai en attendant une vérification par la CNSS des informations données notamment votre numéro

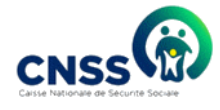

d'affiliation et votre centre de gestion d'affiliation avant d'activer votre compte. Une fois votre compte activé, vous allez recevoir une notification indiquant que vous pouvez commencer à faire vos déclarations.

### > La partie téléchargement des modèles

Sur cette partie vous pouvez télécharger les modèles suivants :

| Accueil » Inscription / connexion                                                                 |                                                              |                                   |
|---------------------------------------------------------------------------------------------------|--------------------------------------------------------------|-----------------------------------|
| Bienvenue, Veuillez saisir votre adresse mail e<br>dans la plateforme de télédéclaration de la CN | i votre numero d'affiliation pour créer un compte<br>SS      | Vous avez déjà un compte          |
| Numero Affiliation                                                                                | Raison sociale                                               | Login                             |
| Num Affiliation                                                                                   | Raison sociale                                               | Login                             |
| Adresse email                                                                                     | Centre de gestion d'Affiliation                              | Mot de passe                      |
| Adresse email                                                                                     | - Choisir votre centre de gestion $-$                        | Mot de passe                      |
| → Enregistrer                                                                                     |                                                              | → Mot de passe oublié ? → Valider |
|                                                                                                   |                                                              |                                   |
| Ce système vous permet de :                                                                       |                                                              |                                   |
| → Télécharger Le modèle de la <b>Feuille de Paie</b> à remplir po                                 | ur votre Déclaration Mensuelle de La Feuille de Paie (DMFP)  |                                   |
| → Télécharger Le modèle du <mark>Détail de la feuille de paie</mark> à re                         | mplir pour votre Déclaration Mensuelle de La Feuille de Paie |                                   |
| (DMFP)<br>→ Effectuer vos Déclarations Mensuelle de La Feuille de Pa                              | ie (DMED) après avoir remplir les modèles cités ci-dessus    |                                   |
| → Consulter l'historique de vos Déclarations Mensuelle de la                                      | a Feuille de Paie (DMFP)                                     |                                   |
|                                                                                                   |                                                              |                                   |
| Les Modèles à télécharger :                                                                       |                                                              |                                   |
| → 📩 Modèle de la Feuille de paie                                                                  |                                                              |                                   |
|                                                                                                   |                                                              |                                   |
| Andèle du Détail de la feuille de paie                                                            |                                                              |                                   |

### 1. Modèle de la Feuille de paie

| X    | <u> </u>                 | 2 - <b>2</b>                    |                         |           |            |                                                       | Model De                                | claration Mensi                    | uelle INSS.xlsa   | <ul> <li>Excel (Échec de</li> </ul> | l'activation du                  | produit)                     |                  |          |                               |                                             | ?                              | T _ 7     | × |
|------|--------------------------|---------------------------------|-------------------------|-----------|------------|-------------------------------------------------------|-----------------------------------------|------------------------------------|-------------------|-------------------------------------|----------------------------------|------------------------------|------------------|----------|-------------------------------|---------------------------------------------|--------------------------------|-----------|---|
| FIC  | HIER ACCU                | EIL INSERTIO                    | N MISE EN               | PAGE FORM | IULES DONN | NÉES RÉVISIO                                          | N AFFICHAG                              | iΕ                                 |                   |                                     |                                  |                              |                  |          |                               |                                             |                                | Connexion | P |
| 1    | ۵ <u>۸</u>               | alibri 🔹                        | 11 ° A A                | ==        | 🇞 - 📑 Re   | nvoyer à la ligne                                     | automatiqueme                           | ent Standard                       | -                 | ≢                                   |                                  | <b></b>                      | ÷                |          | Somme automatie Remplissage * | <sup>que</sup> <sup>™</sup> <sup>A</sup> Z▼ | A l                            |           |   |
| C    | ller 💞                   | SIS-                            | - <u>A</u> - <u>A</u> - | = = =     | 🖅 🖅 🔛 Fu   | sionner et centre                                     | *                                       | <b>-</b> %                         | 00, 00, 00, 000   | Mise en forme<br>conditionnelle *   | Mettre sous fori<br>de tableau * | me Styles de<br>cellules *   | Insérer Supprime | r Format | Effacer *                     | Trier et F<br>filtrer * s                   | lechercher et<br>électionner * |           |   |
| Pres | e-papiers %              | Police                          |                         | s         | Alig       | gnement                                               |                                         | is Nom                             | bre is            |                                     | Style                            |                              | Cellules         |          |                               | Édition                                     |                                |           | ~ |
| К1   | 2 * :                    | $\times \checkmark f_x$         |                         |           |            |                                                       |                                         |                                    |                   |                                     |                                  |                              |                  |          |                               |                                             |                                |           | ~ |
| 1    | А                        | В                               | С                       | D         | E          | F                                                     | G                                       | н                                  | 1                 | J                                   | К                                | L                            | М                | N        | 0                             | Р                                           | Q                              | R         | E |
| 1    | Matricule<br>travailleur | Num<br>Immatriculat<br>ion CNSS | Noms                    | Post noms | Prenoms    | Type<br>travailleur(1=<br>Travailleur,<br>2=Assimile) | Commune<br>ou Territoire<br>affectation | Periode<br>Cotisee<br>(jj/mm/aaaa) | Montant<br>Cotise | Nbre De<br>Jours de<br>travail      | Nbre De<br>heure de<br>travail   | Montant<br>Brut<br>Imposable |                  |          |                               |                                             |                                |           |   |
| 2    |                          |                                 |                         |           |            |                                                       |                                         |                                    |                   |                                     |                                  |                              |                  |          |                               |                                             |                                |           |   |
| 3    |                          |                                 |                         |           |            |                                                       |                                         |                                    |                   |                                     |                                  |                              |                  |          |                               |                                             |                                |           |   |
| 4    |                          |                                 |                         |           |            |                                                       |                                         |                                    |                   |                                     |                                  |                              |                  |          |                               |                                             |                                |           |   |
| 6    |                          |                                 |                         |           |            |                                                       |                                         |                                    |                   |                                     |                                  |                              |                  |          |                               |                                             |                                |           |   |
| 7    |                          |                                 |                         |           |            |                                                       |                                         |                                    |                   |                                     |                                  |                              |                  |          |                               |                                             |                                |           |   |
| 8    |                          |                                 |                         |           |            |                                                       |                                         |                                    |                   |                                     |                                  |                              |                  |          |                               |                                             |                                |           |   |
| 9    |                          |                                 |                         |           |            |                                                       |                                         |                                    |                   |                                     |                                  |                              |                  |          |                               |                                             |                                |           |   |
| 10   |                          |                                 |                         |           |            |                                                       |                                         |                                    |                   |                                     |                                  |                              |                  |          |                               |                                             |                                |           |   |
| 11   |                          |                                 |                         |           |            |                                                       |                                         |                                    |                   |                                     |                                  |                              |                  |          |                               |                                             |                                |           |   |

Pour faire votre Déclaration Mensuelle de la Feuille de Paie, il faut impérativement télécharger le modèle de la Feuille de paie et de la remplir ou a défaut la paramétrer dans votre logiciel de Paie.

Pour remplir le modèle de la feuille de paie, il faut respecter un certain nombre de critères :

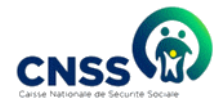

• Sur la première ligne de la feuille, il faut conserver les entêtes.

| Co<br>Pres            | oller<br>se-papiers 5         | IS- <br>Police<br>× √ fx             | - <u>A</u> - | = = =          | € = € Fusi<br>Alig | ionner et centrer<br>nement                                | • •                                          | ⊊ - % (                                 | 000 €0 ,00<br>.00 →,0<br>bre ⊽ | LIII ≠<br>Mise en forme<br>conditionnelle ◄ | Mettre sous form<br>de tableau *<br>Style | ne Styles de<br>cellules *        | Insérer<br>* | Supprimer<br>•<br>Cellules | Forn |
|-----------------------|-------------------------------|--------------------------------------|--------------|----------------|--------------------|------------------------------------------------------------|----------------------------------------------|-----------------------------------------|--------------------------------|---------------------------------------------|-------------------------------------------|-----------------------------------|--------------|----------------------------|------|
| 1                     | A<br>Matricule<br>travailleur | B<br>Num<br>Immatriculat<br>ion CNSS | C            | D<br>Post noms | E<br>Prenoms       | F<br>Type<br>travailleur(1=<br>Travailleur,<br>2=Assimile) | G<br>Commune<br>ou Territoire<br>affectation | H<br>Periode<br>Cotisee<br>(jj/mm/aaaa) | l<br>Montant<br>Cotise         | J<br>Nbre De<br>Jours de<br>travail         | K<br>Nbre De<br>heure de<br>travail       | L<br>Montant<br>Brut<br>Imposable |              | Μ                          |      |
| 2<br>3<br>4<br>5<br>6 |                               |                                      |              |                |                    |                                                            |                                              |                                         |                                |                                             |                                           |                                   |              |                            |      |

• Il faut saisir pour chaque travailleur les informations citées sur l'entête de la feuille de paie.

|       | L 🕞 🗸 🗋      | canon                   | AA        | - =                    | er ner    | nvoyer a la ligne  | automatiqueme | Standard     |         | i ≠              |                  |               | ÷ =             |         |
|-------|--------------|-------------------------|-----------|------------------------|-----------|--------------------|---------------|--------------|---------|------------------|------------------|---------------|-----------------|---------|
| Co    | oller 🚽      | G I <u>S</u> -          | - 👌 - 🗛 - | $\equiv \equiv \equiv$ | 🖅 🖅 🔛 Fus | sionner et centrer | Ŧ             | <b>-</b> % 0 | 00, 0.0 | Mise en forme    | Nettre sous form | e Styles de I | nsérer Supprime | er Form |
|       | • •          |                         |           |                        |           |                    |               |              |         | conditionnelle * | de tableau *     | cellules *    | • •             | Ť       |
| Pres: | se-papiers 🛱 | Police                  | 5         | i                      | Alig      | Inement            |               | Nom          | bre 🖼   |                  | Style            |               | Cellules        |         |
| A2    | Ŧ            | $\times \checkmark f_x$ | T0001     |                        |           |                    |               |              |         |                  |                  |               |                 |         |
|       | Α            | В                       | С         | D                      | E         | F                  | G             | н            | 1       | J                | K                | L             | M               |         |
|       |              |                         |           |                        |           | Туре               |               |              |         |                  |                  |               |                 |         |
|       |              | Num                     |           |                        |           | travailleur(1=     | Commune       | Periode      |         | Nbre De          | Nbre De          | Montant       |                 |         |
|       | Matricule    | Immatriculat            |           |                        |           | Travailleur ,      | ou Territoire | Cotisee      | Montant | Jours de         | heure de         | Brut          |                 |         |
| 1     | travailleur  | ion CNSS                | Noms      | Post noms              | Prenoms   | 2=Assimile)        | affectation   | (jj/mm/aaaa) | Cotise  | travail          | travail          | Imposable     |                 |         |
| 2     | T0001        | 12345                   | TSHINEMA  | Luke                   | Jean      | 1                  | Gombe         | 01/01/2019   | 27      | 0 22             |                  | 150           | 0               |         |
| 3     | T0002        | 96845                   | PITSHOUNA | KABONGO                | Frederick | 1                  | Kinshasa      | 01/01/2019   | 21      | 6                | 176              | 120           | 0               |         |
| 4     |              |                         |           |                        |           |                    |               |              |         |                  |                  |               | 1               |         |
| 5     |              |                         |           |                        |           |                    |               |              |         |                  |                  |               |                 |         |
| 6     |              |                         |           |                        |           |                    |               |              |         |                  |                  |               |                 |         |
| 7     |              |                         |           |                        |           |                    |               |              |         |                  |                  |               |                 |         |
| 8     |              |                         |           |                        |           |                    |               |              |         |                  |                  |               |                 |         |
| 9     |              |                         |           |                        |           |                    |               |              |         |                  |                  |               |                 |         |
| 10    |              |                         |           |                        |           |                    |               |              |         |                  |                  |               |                 |         |

• Il ne faut pas mettre de « total » sur des montants sur la feuille ni en bas, ni à droite.

|       | - V                      | <u>ت د 1</u> ت                  | Y Y A Y   | = = =     | 😑 🖭 🔛 Fus | ionner et centrer                                     | *                                       | <b>*</b> % •                       | 00 <u>00</u> 000  | conditionnelle *               | de tableau *                   | cellules *                   | * *      |
|-------|--------------------------|---------------------------------|-----------|-----------|-----------|-------------------------------------------------------|-----------------------------------------|------------------------------------|-------------------|--------------------------------|--------------------------------|------------------------------|----------|
| Press | se-papiers 🕫             | Police                          | 5         | i         | Alig      | nement                                                |                                         | 5 Nom                              | bre 🕞             |                                | Style                          |                              | Cellules |
| A5    |                          | $\times \checkmark f_x$         | Total     |           |           |                                                       |                                         |                                    |                   |                                |                                |                              |          |
|       | Α                        | В                               | С         | D         | E         | F                                                     | G                                       | Н                                  | 1                 | J                              | К                              | L                            | М        |
| 1     | Matricule<br>travailleur | Num<br>Immatriculat<br>ion CNSS | Noms      | Post noms | Prenoms   | Type<br>travailleur(1=<br>Travailleur,<br>2=Assimile) | Commune<br>ou Territoire<br>affectation | Periode<br>Cotisee<br>(jj/mm/aaaa) | Montant<br>Cotise | Nbre De<br>Jours de<br>travail | Nbre De<br>heure de<br>travail | Montant<br>Brut<br>Imposable |          |
| 2     | T0001                    | 12345                           | TSHINEMA  | Luke      | Jean      | 1                                                     | Gombe                                   | 01/01/2019                         | 27                | 0 22                           |                                | 1500                         |          |
| 3     | T0002                    | 96845                           | PITSHOUNA | KABONGO   | Frederick | 1                                                     | Kinshasa                                | 01/01/2019                         | 21                | .6                             | 176                            | 1200                         |          |
| 4     |                          |                                 |           |           |           |                                                       |                                         |                                    |                   |                                |                                |                              |          |
| 5     | Total                    |                                 |           |           |           |                                                       |                                         |                                    | 48                | 6                              |                                |                              |          |
| 6     |                          |                                 |           |           |           |                                                       |                                         |                                    |                   |                                |                                |                              |          |
| 7     |                          |                                 |           |           |           |                                                       |                                         |                                    |                   |                                |                                |                              |          |
| 8     |                          |                                 |           |           |           |                                                       |                                         |                                    |                   |                                |                                |                              |          |
| 9     |                          |                                 |           |           |           |                                                       |                                         |                                    |                   |                                |                                |                              |          |

• Il ne faut pas mettre de formule sur la colonne « montant cotisé ».

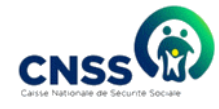

| c   | oller                    | Calibri • 1<br>G I <u>S</u> •   | 1 · A A<br>· <u>8</u> · <u>A</u> · | = = =     | &- ₽<br>€ = Ē | Renvoyer à la ligne<br>Fusionner et centrer           | automatiqueme<br>•                      | nt Standard                        | v<br>00, 0, 0, 00<br>0,€ 00. 00 | Mise en forme                  | Mettre sous form<br>de tableau - | ne Styles de la cellules -   | nsérer Supprimer F |
|-----|--------------------------|---------------------------------|------------------------------------|-----------|---------------|-------------------------------------------------------|-----------------------------------------|------------------------------------|---------------------------------|--------------------------------|----------------------------------|------------------------------|--------------------|
| res | ise-papiers 🕫            | Police                          | 5                                  |           |               | Alignement                                            |                                         | 5 Nom                              | bre 🕞                           |                                | Style                            |                              | Cellules           |
| 12  | ~                        | $\times \checkmark f_x$         | =L2*0,18                           |           |               |                                                       |                                         |                                    |                                 |                                |                                  |                              |                    |
|     | A                        | В                               | С                                  | D         | E             | F                                                     | G                                       | Н                                  | 1                               | J                              | К                                | L                            | М                  |
| 1   | Matricule<br>travailleur | Num<br>Immatriculat<br>ion CNSS | Noms                               | Post noms | Prenoms       | Type<br>travailleur(1=<br>Travailleur,<br>2=Assimile) | Commune<br>ou Territoire<br>affectation | Periode<br>Cotisee<br>(jj/mm/aaaa) | Montant<br>Çotise               | Nbre De<br>Jours de<br>travail | Nbre De<br>heure de<br>travail   | Montant<br>Brut<br>Imposable |                    |
| 2   | T0001                    | 12345                           | TSHINEMA                           | Luke      | Jean          | 1                                                     | Gombe                                   | 01/01/2019                         | 27                              | 0 22                           | 2                                | 150                          | D                  |
| 3   | T0002                    | 96845                           | PITSHOUNA                          | KABONGO   | Frederick     | 1                                                     | Kinshasa                                | 01/01/2019                         | 21                              | 6                              | 176                              | 120                          | D                  |
| 4   |                          |                                 |                                    |           |               |                                                       |                                         |                                    |                                 |                                |                                  |                              |                    |
| 5   |                          |                                 |                                    |           |               |                                                       |                                         |                                    |                                 |                                |                                  |                              |                    |
| 6   |                          |                                 |                                    |           |               |                                                       |                                         |                                    |                                 |                                |                                  |                              |                    |

 Si vous avez un travailleur qui n'a pas de numéro immatriculation CNSS, il ne faut pas mettre N/A ou autres choses qui ne correspondent au numéro d'affiliation. Ne mettre que le numéro immatriculation ou à défaut laisser la zone vide en cas d'indisponibilité.

|      | · ·          |                           |                  |           |           |                |               |              | C       | onartionnerie * | de tableau * | centries * |          |
|------|--------------|---------------------------|------------------|-----------|-----------|----------------|---------------|--------------|---------|-----------------|--------------|------------|----------|
| Pres | se-papiers 🕫 | Police                    | 5                | i         | Ali       | gnement        |               | ra Nom       | bre 🕫   |                 | Style        |            | Cellules |
| DA   | ¥ :          | × 1 fr                    |                  |           |           |                |               |              |         |                 |              |            |          |
| 04   |              | $\wedge \forall J^{\chi}$ |                  |           |           |                |               |              |         |                 |              |            |          |
|      | А            | В                         | С                | D         | E         | F              | G             | Н            | 1       | J               | K            | L          | Μ        |
|      |              |                           |                  |           |           | Туре           |               |              |         |                 |              |            |          |
|      |              | Num                       |                  |           |           | travailleur(1= | Commune       | Periode      |         | Nbre De         | Nbre De      | Montant    |          |
|      | Matricule    | Immatriculat              |                  |           |           | Travailleur ,  | ou Territoire | Cotisee      | Montant | Jours de        | heure de     | Brut       |          |
| 1    | travailleur  | ion CNSS                  | Noms             | Post noms | Prenoms   | 2=Assimile)    | affectation   | (jj/mm/aaaa) | Cotise  | travail         | travail      | Imposable  |          |
| 2    | T0001        | 12345                     | TSHINEMA         | Luke      | Jean      | 1              | Gombe         | 01/01/2019   | 270     | 22              |              | 1500       |          |
| 3    | T0002        | 96845                     | <b>PITSHOUNA</b> | KABONGO   | Frederick | 1              | Kinshasa      | 01/01/2019   | 216     | i               | 176          | 1200       |          |
| 4    | T0003        |                           | KABWITA          | KABOLO    | IKO       | 1              | Lubumbashi    | 01/01/2019   | 243     | 22              |              | 1350       |          |
| 5    |              |                           |                  |           |           |                |               |              |         |                 |              |            |          |
| 6    |              |                           |                  |           |           |                |               |              |         |                 |              |            |          |
| 7    |              |                           |                  |           |           |                |               |              |         |                 |              |            |          |

• Il faut renseigner sur la feuille de paie, au choix, le nombre de jours travailles ou le nombre d'heures pour chaque travailleur.

|      |              |                         |           |           |           |                |               |              |         | onanionnene | de tableau | centres * |         |
|------|--------------|-------------------------|-----------|-----------|-----------|----------------|---------------|--------------|---------|-------------|------------|-----------|---------|
| Pres | se-papiers 🕫 | Police                  | 5         | 1         | Alig      | nement         |               | ra Nom       | bre 🖙   |             | Style      |           | Cellule |
| B4   | × :          | $\times \checkmark f_x$ |           |           |           |                |               |              |         |             |            |           |         |
|      | А            | В                       | С         | D         | Е         | F              | G             | Н            | 1       | J           | К          | L         | М       |
|      |              |                         |           |           |           | Туре           |               |              |         |             |            |           |         |
|      |              | Num                     |           |           |           | travailleur(1= | Commune       | Periode      |         | Nbre De     | Nbre De    | Montant   |         |
|      | Matricule    | Immatriculat            |           |           |           | Travailleur ,  | ou Territoire | Cotisee      | Montant | Jours de    | heure de   | Brut      |         |
| 1    | travailleur  | ion CNSS                | Noms      | Post noms | Prenoms   | 2=Assimile)    | affectation   | (jj/mm/aaaa) | Cotise  | travail     | travail    | Imposable |         |
| 2    | T0001        | 12345                   | TSHINEMA  | Luke      | Jean      | 1              | Gombe         | 01/01/2019   | 270     | 22          |            | 1500      |         |
| 3    | T0002        | 96845                   | PITSHOUNA | KABONGO   | Frederick | 1              | Kinshasa      | 01/01/2019   | 216     |             | 176        | 1200      |         |
| 4    | T0003        |                         | KABWITA   | KABOLO    | IKO       | 1              | Lubumbashi    | 01/01/2019   | 243     | 22          |            | 1350      |         |
| 5    |              |                         |           |           |           |                |               |              |         |             |            |           |         |
| 6    |              |                         |           |           |           |                |               |              |         |             |            |           |         |
| 7    |              |                         |           |           |           |                |               |              |         |             |            |           |         |

Si vous avez respecté les 12 colonnes sur la feuille de paie et que le système vous dit « Erreur !!! Veuillez vérifier le nombre de colonne du fichier chargé », veuillez sélectionner une dizaine de colonnes après la colonne montant brut imposable et vous les supprimez pour vous assurer que vous n'avez pas laissé de colonne vide à droite de montant brut imposable.

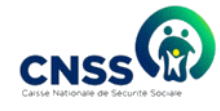

### 2. Modèle du détail de la Feuille de paie :

Dans ce modèle, vous devez remplir les détails des salaires soumis à cotisation de chaque travailleur avec les différentes primes, les différentes indemnités, les indemnités de fin de carrières, les avantages en nature etc.

Le modèle est résumé dans le tableau ci-dessous et peut faire l'objet d'évolution selon la typologie des primes, indemnités et avantages de chaque entreprise.

| FICHIER ACCUEIL INSERTION CRÉATION               | MISE EN PAG   | GE RÉFÉI                       | RENCES      | PUBLIP        | OSTAGE                | RÉVISION A                 | FFICHAGE             |                         |                   |                          |                     |                       |                     |                            |                       | Cor            | nr |
|--------------------------------------------------|---------------|--------------------------------|-------------|---------------|-----------------------|----------------------------|----------------------|-------------------------|-------------------|--------------------------|---------------------|-----------------------|---------------------|----------------------------|-----------------------|----------------|----|
| Coller<br>Coller<br>Verproduire la mise en forme | orps * 11 * / | A A Aa<br>A - <sup>a</sup> ⊻ - | · 🍌 🗄       | -  = -<br>= = | *≣ •   €<br>≣   ‡≣ •  | : ≠=   ĝ↓   ¶<br>  ⊉ • ⊞ • | AaBbCcDd<br>1 Normal | AaBbCcDd<br>11 Sans int | AaBbC(<br>Titre 1 | AaBbCcE /                |                     | AaBbCcD<br>Sous-titre | AaBbCcDd<br>Emphase | AaBbCcDd<br>Accentuat      | AaBbCcDd<br>Emphase i |                |    |
| Presse-papiers is                                | Police        |                                | 14          |               | Paragraphe            | 2 's                       |                      |                         |                   |                          | Style               |                       |                     |                            |                       | * Modification |    |
|                                                  | I             |                                | Annexe      | : Détails     | de la feu             | ille de paie pou           | r la période         | ·                       |                   |                          |                     |                       |                     |                            |                       |                |    |
|                                                  |               |                                |             |               |                       |                            |                      |                         |                   |                          |                     |                       |                     |                            |                       |                |    |
|                                                  | Information   | s Employe                      | ur          |               |                       |                            |                      |                         |                   |                          |                     |                       |                     |                            |                       |                |    |
|                                                  | Numéro Affi   | liation :                      |             |               |                       |                            |                      |                         |                   |                          |                     |                       |                     |                            |                       |                |    |
|                                                  | Raison Socia  | ile :                          |             |               |                       |                            |                      |                         |                   |                          |                     |                       |                     |                            |                       |                |    |
|                                                  |               |                                |             |               |                       |                            |                      |                         |                   |                          |                     |                       |                     |                            |                       |                |    |
|                                                  | Information   | s Travailleu                   | ur          |               |                       |                            |                      |                         |                   |                          |                     |                       |                     |                            |                       |                |    |
|                                                  | Matricule     | Prénom                         | Post<br>Nom | Nom           | Salaire<br>de<br>Base | Indemnités d<br>vie chère  | e Prime              | es Gr                   | atifications      | Allocations<br>de congés | Avantag<br>en natur | es Comi               | missions            | Autres *<br>Indemni<br>tés |                       |                |    |
|                                                  |               |                                |             |               |                       |                            |                      |                         |                   |                          |                     |                       |                     |                            |                       |                |    |
|                                                  |               |                                |             |               |                       |                            |                      |                         |                   |                          |                     |                       |                     |                            |                       |                |    |
|                                                  |               |                                |             |               |                       |                            |                      |                         |                   |                          |                     |                       |                     |                            |                       |                |    |
|                                                  |               |                                |             |               |                       |                            |                      |                         |                   |                          |                     |                       |                     |                            |                       |                |    |
|                                                  |               |                                |             |               |                       |                            |                      |                         |                   |                          |                     |                       |                     |                            |                       |                |    |
|                                                  |               |                                |             |               |                       |                            |                      |                         |                   |                          |                     |                       |                     |                            |                       |                |    |
|                                                  | * : Sommer    | les autres i                   | indemnit    | és            |                       |                            |                      |                         |                   |                          |                     |                       |                     |                            |                       |                |    |
|                                                  | Enregistrer I | e documer                      | nt en PDF   | avant d       | e charger             | sur la plateforr           | ne                   |                         |                   |                          |                     |                       |                     |                            |                       |                |    |
| PAGE 1 SUR 1 65 MOTS 🛛 FRANÇAIS (FRANCE)         |               |                                |             |               |                       |                            |                      |                         |                   |                          |                     |                       |                     |                            | ¥ 🗉                   | B              |    |

Après avoir téléchargé les modèles et les remplir, il faut les sauvegarder dans un dossier CNSS créé dans votre ordinateur pour les retrouvez facilement lors de la phase de déclaration

### La partie authentification:

Après avoir reçu vos paramètres de connexion et une notification de l'activation de votre compte, vous pouvez maintenant entrer votre login et votre mot de passe pour vous connecter à la plateforme. Pour les paramètres de connexion, il faut aussi respecter les majuscules et les minuscules et veiller à ne pas confondre O et 0(zéro).

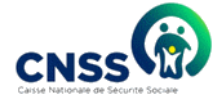

| Accueil » Inscription / connexion                                                                                                    |                                                              |                                   |  |  |  |  |  |
|----------------------------------------------------------------------------------------------------|--------------------------------------------------------------|-----------------------------------|--|--|--|--|--|
| Bienvenue, Veuillez saisir votre adresse mail e<br>dans la plateforme de télédéclaration de la Cl                                         | et votre numéro d'affiliation pour créer un compte<br>NSS    | Vous avez déjà un compte          |  |  |  |  |  |
| Vous êtes une fiduciaire? • Non Oui                                                                                                    | Dénomination sociale                                         | Login                             |  |  |  |  |  |
|                                                                                                    | Dénomination sociale                                         | Login                             |  |  |  |  |  |
| Numéro Affiliation                                                                                                    | Centre de gestion d'Affiliation                              | Mot de passe                      |  |  |  |  |  |
| Num Affiliation                                                                                                    | Choisir votre centre de gestion                              | Mot de passe                      |  |  |  |  |  |
| Adresse email                                                                                                    | Numéro de téléphone                                          | → Mot de passe oublié ? → Valider |  |  |  |  |  |
| Adresse email Numéro de téléphone                                                                                                    |                                                              |                                   |  |  |  |  |  |
| → Enregistrer                                                                                                    |                                                              |                                   |  |  |  |  |  |
| Ce système vous permet de :                                                                                                    |                                                              |                                   |  |  |  |  |  |
| → Télécharger Le modèle de la <b>Feuille de Paie</b> à remplir po                                                                         | our votre Déclaration Mensuelle de La Feuille de Paie (DMFP) |                                   |  |  |  |  |  |
| → Télécharger Le modèle du <b>Détail de la feuille de paie</b> à remplir pour votre Déclaration Mensuelle de La Feuille de Paie<br>(DMFP) |                                                              |                                   |  |  |  |  |  |
| → Effectuer vos Déclarations Mensuelle de La Feuille de Paie (DMFP) après avoir rempli les modèles cités ci-dessus                        |                                                              |                                   |  |  |  |  |  |
| → Consulter l'historique de vos Déclarations Mensuelle de La Feuille de Paie (DMFP)                                                       |                                                              |                                   |  |  |  |  |  |
| Les Modèles à télécharger :                                                                                                    |                                                              |                                   |  |  |  |  |  |
| → ▲ Modèle de la Feuille de paie Hors-ligne                                                                                               |                                                              |                                   |  |  |  |  |  |

# Page de chargement de la Déclaration Mensuelle de la Feuille de Paie (DMFP)

Après avoir fourni de bons paramètres de connexion, l'employeur accède à la page de chargement de la Déclaration Mensuelle de la Feuille de Paie (DMFP).

Dans cette page il a les possibilités suivantes :

- Téléchargement du modèle : Comme sur la page d'accueil, vous pouvez aussi télécharger les modèles de la Feuille de Paie DMFP sous différents format Excel (XLSX, XLS) ou Texte (CSV, TXT). Mais si vous avez déjà téléchargé et remplis le modèle de la feuille de paie sur la page d'accueil, vous pouvez passer directement à la phase de chargement de votre Déclaration Mensuelle de la Feuille de Paie (DMFP)
- Liste succursale : Si vous avez des succursales, vous devez les ajouter pour qu'on puisse faire une meilleure gestion de vos travailleurs. Pour inscrire une succursale, il faut donner les détails suivants :
  - 4 Le nom de la succursale
  - 4 Le numéro d'affiliation de la succursale
  - ↓ Le centre de gestion de la succursale

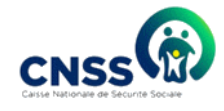

La localisation (commune ou territoire) de la succursale qui doit correspondre à la commune ou territoire d'affectation que vous renseignez sur la feuille de paie pour les travailleurs de cette succursale.

| Ajout DMFP Complément DMFP Historique DMFP Liste succursale Profil                                                                                                    |                                                                                                    |                                                                                                    |                                                                                                  |                                                                                                    |  |  |  |
|----------------------------------------------------------------------------------------------------|----------------------------------------------------------------------------------------------------|----------------------------------------------------------------------------------------------------|--------------------------------------------------------------------------------------------------|----------------------------------------------------------------------------------------------------|--|--|--|
| Accueil » Liste de vos succurs                                                                                                    | sales                                                                                                    |                                                                                                    |                                                                                                  |                                                                                                    |  |  |  |
|                                                                                                    |                                                                                                    |                                                                                                    |                                                                                                  |                                                                                                    |  |  |  |
| Si vous avez des succursales,                                                                                                    | veuillez cliquez sur le bouton suivant p                                                                                                    | pour les ajoute : Ajoutez d                                                                                                    | une succursale                                                                                   |                                                                                                    |  |  |  |
| Visualiser par 10 🔹 enregi                                                                                                    | istrements                                                                                                    |                                                                                                    |                                                                                                  | Rechercher:                                                                                                    |  |  |  |
| Succursale                                                                                                    | Numéro affiliation                                                                                                    | Localisation                                                                                                    | Centre de gestion                                                                                | Modifier succursale                                                                                                    |  |  |  |
| Mon succursale 1                                                                                                    | 010104678T1                                                                                                    | WATSHA                                                                                                    | DUK SUD                                                                                          | ×                                                                                                    |  |  |  |
| Mon succursale 2                                                                                                    | 010104678T4                                                                                                    | UBUNDU                                                                                                    | DUK CENTRE                                                                                       | ×                                                                                                    |  |  |  |
| Mon succursale 3                                                                                                    | 012345678M6                                                                                                    | GOMBE                                                                                                    | ANT KALIMA                                                                                       | ×                                                                                                    |  |  |  |
| Société                                                                                                    | Numéro affiliation                                                                                                    | Localisation                                                                                                    | Centre de gestion                                                                                | Modifier succursale                                                                                                    |  |  |  |
| Voir 1 a 3 sur 3 enregistrements                                                                                                    |                                                                                                    |                                                                                                    |                                                                                                  | Precedent 1 Suivant                                                                                                    |  |  |  |
|                                                                                                    |                                                                                                    |                                                                                                    |                                                                                                  |                                                                                                    |  |  |  |
|                                                                                                    |                                                                                                    |                                                                                                    |                                                                                                  |                                                                                                    |  |  |  |
|                                                                                                    | ensuelle de la redifie de raie / Divier                                                                                                    | iout d'une succursale                                                                                                    |                                                                                                  | 012345678¥2▼                                                                                                    |  |  |  |
|                                                                                                    | ensuene de la redine de raie / Dance<br>sse Nationale de Sécurité                                                                                                    | jout d'une succursale                                                                                                    | ×                                                                                                | 01234507872 -                                                                                                    |  |  |  |
| Plateronne de Declaration wa                                                                                                    | ensuene de la redine de raie / Diare<br>sse Nationale de Sécurité<br>ne sécurité pour aujou                                                                                                    | jout d'une succursale<br>Iom de la succursale (*)                                                                                                    | ×                                                                                                | 01234507872 •                                                                                                    |  |  |  |
| Plateronne de Declaration vir<br>CNSSC Cais<br>avec factorie de Secure Socie<br>Ajout DMFP Complément                                                                           | ensuene de la Fedine de Faie / Diare<br>sse Nationale de Sécurité<br>ne sécurité pour augun<br>DMFP Historique DMFP Lik N                                                                           | jout d'une succursale<br>lom de la succursale (*)<br>luméro d'affiliation (*)                                                                                                    | ×                                                                                                | 01234507812 -                                                                                                    |  |  |  |
| Ajout DMFP Complément                                                                                                    | ensuene de la reunie de raie / Divis<br>see Nationale de Sécurit é<br><i>Ine sécurit é pour aujou</i><br>DMFP Historique DMFP Lie<br>sales                                                          | jout d'une succursale<br>Iom de la succursale (*)<br>Iuméro d'affiliation (*)                                                                                                    | ×                                                                                                | U12345678Y2+                                                                                                    |  |  |  |
| Accueil » Liste de vos succur                                                                                                    | ensuene de la reunie de raie / Dure<br>see Nationale de Sécurité<br><i>Ine sécurité pour aujou</i><br>DMFP Historique DMFP Lit<br>rsales                                                            | jout d'une succursale<br>Iom de la succursale (*)<br>Iuméro d'affiliation (*)<br>Hentre de gestion d'Affiliation<br>— Choisir le centre de gest<br>ocalisation (Commune ou t                                                                         | n<br>ion — *                                                                                     | 01234567872*                                                                                                    |  |  |  |
| Ajout DMFP Complément     Accueil » Liste de vos succur                                                                                                    | ensuelle de la redine de raie / Dare<br>sse Nationale de Sécurité<br><i>Ine sécurité pour aujou</i><br>DMFP Historique DMFP Lit<br>rsales<br>, veuillez cliquez sur le bouton si ivi                | jout d'une succursale<br>lom de la succursale (*)<br>luméro d'affiliation (*)<br>entre de gestion d'Affiliatio<br>— Choisir le centre de gest<br>ocalisation (Commune ou t<br>— Choisir la commune —                                                 | ×<br>ion – •<br>erritoire)                                                                       | 01234307/872+                                                                                                    |  |  |  |
| Ajout DMFP Complément     Accueil > Liste de vos succur     Si vous avez des succursales     Visualiser par 10 • enreg                                                          | ensuelle de la redine de raie / Dare<br>see Nationale de Sécurité<br><i>ine sécurité pour auj</i> vi<br>DMFP Historique DMFP Li<br>resales<br>, veuillez cliquez sur le bouton si iv<br>jistrements | jout d'une succursale<br>lom de la succursale (*)<br>luméro d'affiliation (*)<br>entre de gestion d'Affiliatio<br>– Choisir le centre de gest<br>ocalisation (Commune ou t<br>– Choisir la commune –                                                 | ×<br>ion – •<br>erritoire)<br>Confirmer                                                          | U12345678Y2 -                                                                                                    |  |  |  |
| Ajout DMFP Complément     Accueil > Liste de vos succur     Si vous avez des succursales     Visualiser par 10 • enreg     Succursale                                           | Asse Nationale de Sécurité<br>ne sécurité pour ayon<br>DMFP Historique DMFP iii<br>sales<br>, veuillez cliquez sur le bouton suiv<br>jistrements<br>Numéro affiliation                              | jout d'une succursale<br>lom de la succursale (*)<br>luméro d'affiliation (*)<br>Choisir le centre de gest<br>ocalisation (Commune ou t<br>Choisir la commune<br>Fermer                                                                              | n<br>ion — •<br>erritoire)<br>•<br>Confirmer                                                     | Rechercher:         Modifier succursale                                                                                                    |  |  |  |
| Ajout DMFP Complément<br>Accueil » Liste de vos succur<br>Si vous avez des succursales<br>Visualiser par 10 • enreg<br>Succursale                                               | Asse Nationale de Sécurit é<br>ne sécurit é pour aujou<br>DMFP Historique DMFP fit<br>sales<br>veuillez cliquez sur le bouton s iv<br>istrements<br>Numéro affiliation                              | jout d'une succursale<br>lom de la succursale (*)<br>luméro d'affiliation (*)<br>entre de gestion d'Affiliatio<br>Choisir le centre de gest<br>ocalisation (Commune ou t<br>Choisir la commune<br>Fermer<br>Locansation<br>WATSHA                    | n<br>ion •<br>erritoire)<br>•<br>Confirmer<br>DUK SUD                                            | U12343507812 -<br>Constant of the second of the second of th |  |  |  |
| Ajout DMFP Complément     Accueil > Liste de vos succur     Si vous avez des succursales     Visualiser par 10 • enreg     Succursale     Mon succursale 1     Mon succursale 2 | A A A A A A A A A A A A A A A A A A A                                                                                                    | jout d'une succursale<br>lom de la succursale (*)<br>luméro d'affiliation (*)<br>tentre de gestion d'Affiliatio<br>Choisir le centre de gest<br>ocalisation (Commune ou t<br>Choisir la commune<br>Fermer<br>Localisation<br>WATSHA<br>UBUNDU        | x ion · · · · · · · · · · · · · · · · · ·                                                        | VI2343507872                                                                                                    |  |  |  |
| Plateonne de Declaration en                                                                                                    | sse Nationale de Sécurit é<br>ne sécurit é pour auj et<br>DMFP Historique DMFP lit<br>reales<br>veuillez cliquez sur le bouton si iv<br>Numéro affiliation<br>010104678T1<br>012345678M6            | jout d'une succursale<br>lom de la succursale (*)<br>luméro d'affiliation (*)<br>tentre de gestion d'Affiliatio<br>Choisir le centre de gest<br>ocalisation (Commune ou t<br>Choisir la commune<br>Fermer<br>Eccanation<br>WATSHA<br>UBUNDU<br>GOMBE | n<br>ion — _ ~<br>erritoire)<br><br>Confirmer<br><br>DUK SUD<br>DUK CENTRE<br><br>DUK CENTRE<br> | U1234567812 *         Image: Constraint of the second of the second of                                                             |  |  |  |

Liste sociétés : Si vous êtes une fiduciaire, vous devez ajouter l'ensemble des sociétés que vous avez en gestion afin de pouvoir faire la Déclaration de ces employeurs.

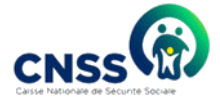

| Ajout DMFP Complément DMFP Historique DMFP Liste société Profil |                                                                        |                      |                     |  |  |  |  |
|-----------------------------------------------------------------|------------------------------------------------------------------------|----------------------|---------------------|--|--|--|--|
| Accueil » Liste de vos sociétés                                 |                                                                        |                      |                     |  |  |  |  |
|                                                                 |                                                                        |                      |                     |  |  |  |  |
| Vous avez ici la liste de vos sociétés. Ajoutez une société     |                                                                        |                      |                     |  |  |  |  |
| Visualiser par 10 • enregistremen                               | ts                                                                     |                      | Rechercher:         |  |  |  |  |
| Société 🔺                                                       | Numéro affiliation                                                     | Centre de gestion    | Modifier société    |  |  |  |  |
| Mon employeur 1                                                 | 12345678996                                                            | DP LIKASI            | 1                   |  |  |  |  |
| Mon employeur 2                                                 | 12345678700                                                            | DUK SUD-EST          | 1                   |  |  |  |  |
| Mon employeur 3                                                 | 12345678999                                                            | DP LUBUMBASHI        | ×                   |  |  |  |  |
| Mon employeur 4                                                 | 12345678998                                                            | DUK CENTRE           | ×                   |  |  |  |  |
| Société                                                         | Numéro affiliation                                                     | Centre de gestion    | Modifier société    |  |  |  |  |
| Voir 1 a 4 sur 4 enregistrements                                |                                                                        |                      | Precedent 1 Suivant |  |  |  |  |
|                                                                 | ý                                                                      |                      |                     |  |  |  |  |
| CNSS Constant Caisse Nat<br>Cure sec                            | ionale de Sécurité Sociale<br>Surité pour aujer<br>Ajout d'une société | ×                    | 4                   |  |  |  |  |
| Ajout DMFP Complément DMFP                                      | Historique DMFP                                                        | *)                   |                     |  |  |  |  |
| Accueil » Liste de vos sociétés                                 | Numéro d'affiliatior                                                   | (*)                  |                     |  |  |  |  |
|                                                                 | Contro do postion o                                                    | PAGE lineion         |                     |  |  |  |  |
| Vous avez ici la liste de vos sociétés.                         | Ajoutez une société Choisir votre c                                    | entre de gestion — 🝷 |                     |  |  |  |  |
| Visualiser par 10 • enregistremen                               | ts                                                                     | Fermer Confirmer     | Rechercher:         |  |  |  |  |
| Société 🔺                                                       | Numéro affiliation                                                     |                      | Modifier société    |  |  |  |  |
| Mon employeur 1                                                 | 12345678996                                                            | DP LIKASI            | ×                   |  |  |  |  |
| Mon employeur 2                                                 | 12345678700                                                            | DUK SUD-EST          |                     |  |  |  |  |

- Chargement de la DMFP : Après avoir téléchargé et remplis le modèle de la feuille de paie, vous pouvez maintenant procéder au chargement de votre DMFP en donnant les détails suivants:
  - Si vous êtes une fiduciaire, vous devez choisir la société pour laquelle vous voulez faire la déclaration, la période, la devise et la feuille de paie (le modèle de la feuille de paie déjà remplie et sauvegardée dans votre ordinateur) à charger.

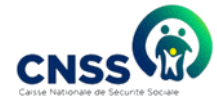

| Ajout DMFP Complément DMFP Historique DMFP Liste société Profi                         | il .                                                                                         |
|----------------------------------------------------------------------------------------|----------------------------------------------------------------------------------------------|
| Accueil » Faites votre DMFP                                                            |                                                                                              |
|                                                                                        |                                                                                              |
| Vous êtes sur le point de faire votre Déclaration Mensuelle de la Feuille de Paie. Vou | is pouvez utiliser les formats de fichier suivants Excel (XLSX , XLS) ou Texte (TXT , CSV) . |
| aites votre DMFP sous format excel                                                     | Faites votre DMFP sous format Texte                                                          |
| 1 Télécharger le modèle Excel                                                          | 2 Télécharger le modèle Texte ▲TXT ▲CSV                                                      |
| Socété pour la DMFP (*)                                                                | Socété pour la DMFP (*)                                                                      |
| - Sélectionner une société                                                             | Sélectionner une société                                                                     |
| Période de la DMFP (*)                                                                 | Période de la DMFP (*)                                                                       |
|                                                                                        |                                                                                              |
| Devise de la DMFP (*)                                                                  | Devise de la DMFP (*)                                                                        |
| Choisir une devise •                                                                   | Choisir une devise 🔹                                                                         |
| Fichier au format excel                                                                | Fichier au format texte                                                                      |
| Choisir un fichier Aucun fichier choisi                                                | Choisir un fichier Aucun fichier choisi                                                      |
| Valider→                                                                               | Valider →                                                                                    |
|                                                                                        |                                                                                              |

Formulaire de DMFP sous format XLSX et XLS Formulaire de DMFP sous format CSVet TXT

 Si vous êtes un employeur simple, vous renseignez la période de votre déclaration, la devise et la feuille de paie (le modèle de la feuille de paie déjà remplie et sauvegardée dans votre ordinateur) à charger.

| Complement DMFP                                                                                                    | Plateforme de Déclaration Mensuelle de la Fiche de Paie / DMFP      |                           | к                                                                                  | IYASOFT - |
|----------------------------------------------------------------------------------------------------|---------------------------------------------------------------------|---------------------------|------------------------------------------------------------------------------------|-----------|
| Accuell > Faites votre DMFP   Vous êtes sur le point de faire votre Déclaration Mensuelle de la Fiche de Paie. Vous pouvez utiliser les formats de fichier suivants Excel (XLSX, XLS) ou Texte (TXT, CSV). Faites votre DMFP sous format excel    Télécharger le modèle Excel                                                                                                    | Laint DMEP Complement DMEP Historique DMEP Pro                      | Sociale<br>rd hui et dema | uin 🤾                                                                              |           |
| Accueit >> Parties votre DMFP   Faites votre DMFP sous format excel   Télécharger le modèle Excel    Faites votre DMFP sous format Texte   Période de la DMFP   Choisir une devise   Fichier au format excel   Choisir une fichier Aucun fichier choisi   Valider                                                                                                    | Apper DWP Complement DWFP Pic                                       | ////                      |                                                                                    |           |
| Vous ètes sur le point de faire votre Déclaration Mensuelle de la Fiche de Paie. Vous pouvez utiliser les formats de fichier suivants Excel (XLSX, XLS) ou Texte (TXT, CSV).   Faites votre DMFP sous format excel     Télécharger le modèle Excel    XLSX    Période de la DMFP    Choisir un fichier    Choisir un fichier    Aucun fichier choisi   Valider                                                                                                    | Accueit >> Faites Votre DMFP                                        |                           |                                                                                    |           |
| Vous êtes sur le point de faire votre Déclaration Mensuelle de la Fiche de Paie. Vous pouvez utiliser les formats de fichier suivants Excel (XLSX, XLS) ou Texte (TXT, CSV).         Faites votre DMFP sous format excel <b>Télécharger le modèle Excel XLSX XLS</b> Période de la DMFP         Choisir une devise <b>Fichier au format excel</b> Choisir un fichier Aucun fichier choisi <b>Valider Valider Valider</b>                                                                                                    |                                                                     |                           |                                                                                    |           |
| aites votre DMFP sous format excel <b>Télécharger le modèle Excel ▲XLSX ▲XLS Période de la DMFP Devise de la DMFP Choisir une devise Fichier au format excel Choisir un fichier</b> Aucun fichier choisi <b>Valider</b>                                                                                                    | Vous êtes sur le point de faire votre Déclaration Mensuelle de la F | iche de Paie. Vous po     | uvez utiliser les formats de fichier suivants Excel (XLSX , XLS) ou Texte (TXT , C | SV) .     |
| Télécharger le modèle Excel XLSX XLS     Période de la DMFP   Devise de la DMFP   Choisir une devise   Fichier au format excel   Choisir un fichier   Aucun fichier   Aucun fichier   Aucun fichier     Fichier au format excel     Choisir un fichier     Aucun fichier     Aucun fichier                                                                                                    |                                                                     |                           |                                                                                    |           |
| ① Télécharger le modèle Excel ★ XLSX     Période de la DMFP                                                                                                    | aites votre DMFP sous format excel                                  |                           | Faites votre DMFP sous format Texte                                                |           |
| Télécharger le modèle Excel          XLSX          XLSX          XLSX          XLSX                                                                                                    |                                                                     |                           |                                                                                    |           |
| Période de la DMFP     Devise de la DMFP   Choisir une devise   Fichier au format excel   Choisir un fichier Aucun fichier choisi   Valider →                                                                                                    | 1) Télécharger le modèle Excel 🛃 XLSX 🛃 XLS                         |                           | 2) Télécharger le modèle Texte 🛃 TXT 🛃 CSV                                         |           |
| Période de la DMFP     Devise de la DMFP   Choisir une devise   Choisir une devise   Fichier au format excel   Choisir un fichier Aucun fichier choisi   Valider →                                                                                                    |                                                                     |                           |                                                                                    |           |
| Image: section of the section of the se | Période de la DMFP                                                  |                           | Période de la DMFP                                                                 |           |
| Devise de la DMFP     □       Choisir une devise     ▼       Fichier au format excel     ▼       Choisir un fichier Aucun fichier choisi     □       Valider →     ✓                                                                                                    |                                                                     |                           |                                                                                    |           |
| Devise de la DMFP     □       Choisir une devise     ▼       Fichier au format excel     □       Choisir un fichier     □       Valider →     ✓                                                                                                    |                                                                     |                           |                                                                                    | -         |
| Choisir une devise       ▼         Fichier au format excel       Fichier au format texte         Choisir un fichier       Choisir un fichier         Valider →       Valider →                                                                                                    | Devise de la DMFP                                                   |                           | Devise de la DMFP                                                                  |           |
| Fichier au format excel       Fichier au format texte         Choisir un fichier Aucun fichier choisi       Image: Choisir un fichier Aucun fichier Choisi         Valider →       Valider →                                                                                                    | Choisir une devise                                                  |                           | Choisir une devise                                                                 | v         |
| Fichier au format excel     Fichier au format texte       Choisir un fichier Aucun fichier choisi     Image: Choisir un fichier Aucun fichier choisi       Valider →     Valider →                                                                                                    |                                                                     |                           |                                                                                    |           |
| Choisir un fichier     Aucun fichier choisi       Valider →     Valider →                                                                                                    | Fichier au format excel                                             |                           | Fichier au format texte                                                            |           |
| Valider → Valider →                                                                                                    | Choisir un fichier Aucun fichier choisi                             |                           | Choisir un fichier Aucun fichier choisi                                            |           |
| Valider → Valider →                                                                                                    |                                                                     |                           |                                                                                    |           |
|                                                                                                    | Valider →                                                           |                           | Valider →                                                                          |           |
|                                                                                                    |                                                                     |                           |                                                                                    |           |
|                                                                                                    |                                                                     |                           |                                                                                    |           |

Formulaire de DMFP sous format XLSX et XLS Formulaire de DMFP sous format CSV et TXT

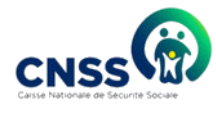

### Page de vérification automatique de la DMFP

Après la validation du formulaire, l'application procède à la vérification des données de la DMFP et renvoie automatiquement un rapport d'import. Les erreurs et les avertissements sont mentionnés dans le rapport. Cette page est composée de trois parties :

Le Taux de rejet : Le taux de rejet est calculé à partir du nombre d'erreurs de données sur le nombre total de données. Si ce taux est supérieur à un seuil donné ( 3% voire 5%) la DMFP est rejetée et des fichiers détaillés sur ces erreurs sont émis pour permettre à l'employeur de les télécharger en vue de corriger les erreurs. Apres cela, l'employeur pourra refaire ensuite sa déclaration corrigée.

| 🔀 Plateforme de Déclaration Mensuelle de la Fiche de Paie / DMFP                                                                                                    | KIYASOFT - |  |  |  |  |  |
|----------------------------------------------------------------------------------------------------|------------|--|--|--|--|--|
| Caisse Nationale de Sécurité Sociale<br>Une sécurité pour aujourd'hui et demain                                                                                                    |            |  |  |  |  |  |
| Ajout DMFP Complement DMFP Verification DMFP Historique DMFP Profil                                                                                                    |            |  |  |  |  |  |
| Accueil >> Vérification de votre DMFP                                                                                                    |            |  |  |  |  |  |
| Vérification de votre DMFP                                                                                                    |            |  |  |  |  |  |
| Vous êtes sur le point de valider votre DMFP. Veuillez vérifier le résumé ci-dessous avant de procéder à une validation.<br>Si votre DMFP est conforme, vous pouvez cliquer sur le boutton valider du bas pour confirmer votre chargement ou sur le boutton annuler pour refaire votre chargement. |            |  |  |  |  |  |
| Le nombre total d'assurés déclarés est de 500. Votre taux de rejet est de 0%. Le taux de rejet est donné par le nombre de données rejetées sur le nombre total de données.                                                                                                    |            |  |  |  |  |  |

Le résumé de la DMFP : Dans cette partie, nous avons la date et la période de la DMFP, le nombre d'erreurs selon le type, le total du montant brut imposable, du montant déclaré, du montant des cotisations décomposées en AT, PF, PVID, du montant calculé et de l'écart entre le montant déclaré et le montant calculé automatiquement par la CNSS.

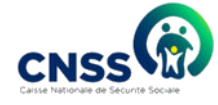

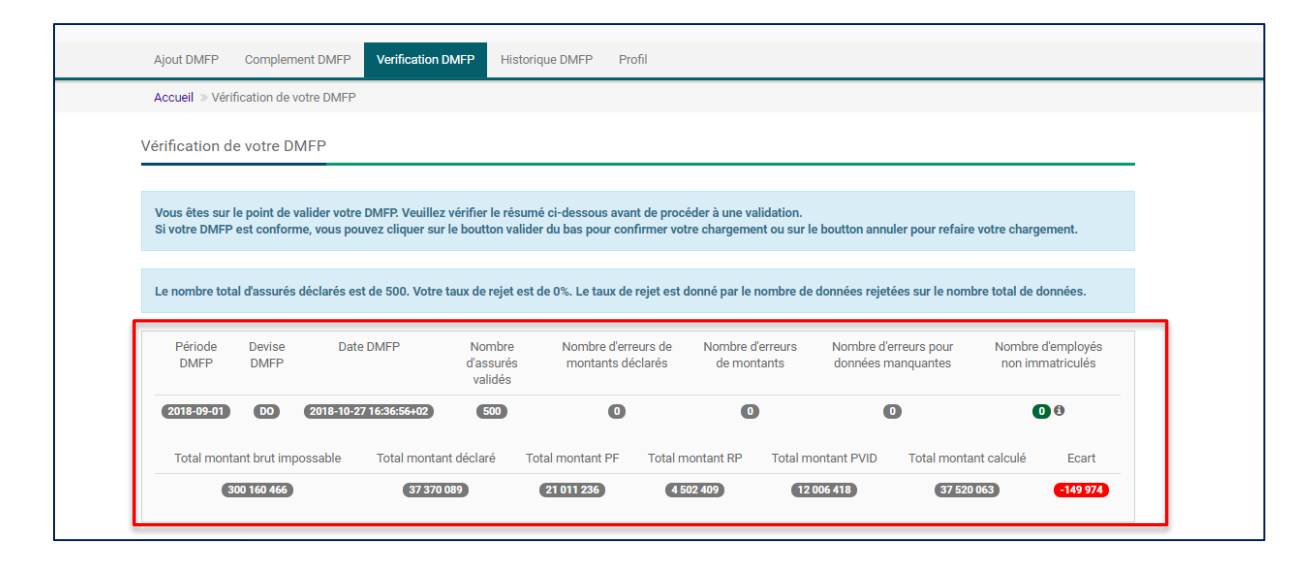

### Les détails de DMFP

Dans cette partie, l'employeur pourra visualiser et exporter par onglet les détails de données valides de sa DMFP, le calcul des taux des données valides, les données déclarées hors période, les données rejetées pour omission, les données rejetées pour format de valeur non valide, et les données rejetées pour montant déclaré supérieur au montant brut imposable.

| Détails DMS   | Montants calculés            | Déclarations hors période | Rejet pour omission    | Rejet pour do | nnée nor | ı valide | Rejet pour erreur de monta | ant déclaré   |
|---------------|------------------------------|---------------------------|------------------------|---------------|----------|----------|----------------------------|---------------|
| lci vous a    | vez le calcul des taux de l' | 'ensemble des données val | ides de votre DMS      |               |          |          |                            |               |
| 🕹 Exporte     | r sous format excel          |                           |                        |               |          |          |                            |               |
| Visualiser pa | ar 10 🔻 enregistrement       | ts                        |                        |               |          |          | Rechercher:                |               |
| Matricule     | Num Immatriculation          | montant cotise            | montant brut imposable | PF            | AT       | PVID     | montant total calcule      | Ecart         |
| 2             | INSS2                        | 87.000                    | 600.000                | 42.000        | 9.000    | 36.000   | 87.000                     | 0             |
| 5             | INSS5                        | 87.001                    | 600.004                | 42.000        | 9.000    | 36.000   | 87.000                     | 1             |
| 6             | INSS6                        | 87.001                    | 600.005                | 42.000        | 9.000    | 36.000   | 87.000                     | 1             |
| 7             | INSS7                        | 87.001                    | 600.006                | 42.000        | 9.000    | 36.000   | 87.000                     | 1             |
| 8             | INSS8                        | 87.001                    | 600.007                | 42.000        | 9.000    | 36.000   | 87.000                     | 1             |
| 9             | INSS9                        | 87.001                    | 600.008                | 42.001        | 9.000    | 36.000   | 87.001                     | 0             |
| 10            | INSS10                       | 87.001                    | 600.009                | 42.001        | 9.000    | 36.001   | 87.002                     | -1            |
| 11            | INSS11                       | 87.001                    | 600.010                | 42.001        | 9.000    | 36.001   | 87.002                     | -1            |
| 12            | INSS12                       | 87.002                    | 600.011                | 42.001        | 9.000    | 36.001   | 87.002                     | 0             |
| 13            | INSS13                       | 87.502                    | 600.012                | 42.001        | 9.000    | 36.001   | 87.002                     | 500           |
| Voir 1 a 10 s | ur 295 enregistrements       |                           | Premier Pr             | ecedent 1     | 2        | 3 4      | 5 30 Sui                   | ivant Dernier |

A ce stade, l'employeur peut annuler ou confirmer sa déclaration selon le taux d'erreurs.

| Voir 1 a 10 sur 500 enregistrements | Premier                | Precedent | 1 2 | 3 | 4 5 | <br>50 | Suivant |
|-------------------------------------|------------------------|-----------|-----|---|-----|--------|---------|
| 4                                   |                        |           |     |   |     |        | ۱.      |
| Valider → Annuler →                 |                        |           |     |   |     |        |         |
|                                     |                        |           |     |   |     |        |         |
|                                     |                        |           |     |   |     |        |         |
|                                     | Copyright © 2018 KYASS |           |     |   |     |        |         |

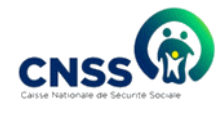

> Jointure du modèle du détail de la feuille de paie à la DMFP

Après vérification de la DMFP, l'employeur clique sur le bouton valider et il y a une fenêtre qui s'ouvre avec un formulaire d'ajout fichier du détail de la feuille de paie de cette déclaration

| Visualiser p<br>Matricule | ar 10 • enregistre<br>Num<br>Immatriculation | ments<br>NOM | Post<br>nom |                          |                      | ×       | Nbre<br>jours | Nbre<br>heures | Reche<br>Montant<br>cotisé | Montant<br>brut | T          |
|---------------------------|----------------------------------------------|--------------|-------------|--------------------------|----------------------|---------|---------------|----------------|----------------------------|-----------------|------------|
| 100                       | 1750000134                                   | SALL         |             | Veuillez joindre<br>DMFP | votre fichier annexe | de      | 30            | 56             | 75 016                     | 600 134         | 1          |
| 101                       | 1750000135                                   | SALL         |             | Choisir un li            | Documenn             | docx    | 30            | 56             | 75 016                     | 600 135         | 1          |
| 102                       | 1750000136                                   | SALL         |             | Vous êtes sur le         | e point de confirmer | votre   | 30            | 56             | 75 017                     | 600 136         | 1          |
| 103                       | 1750000137                                   | COULIBALY    |             | DMFP                     |                      |         | 30            | 56             | 75 017                     | 600 137         | 1          |
| 104                       | 1750000138                                   | DIALLO       |             |                          | Fermer Co            | nfirmer | 30            | 56             | 75 017                     | 600 138         | 1          |
| 105                       | 1750000139                                   | COULIBALY    |             |                          |                      | _       | 30            | 56             | 75 017                     | 600 139         | 1          |
| 106                       | 1750000140                                   | DIALLO       |             | Moussa Sadio             | Gourel diadie        |         | 30            | 56             | 75 017                     | 600 140         | 1          |
| 107                       | 1750000141                                   | SALL         |             | Baila                    | Gourel diadie        |         | 30            | 56             | 75 017                     | 600 141         | 1          |
| 108                       | 1750000142                                   | SALL         |             | Moutar<br>Guedda         | Gourel diadie        |         | 30            | 56             | 75 017                     | 600 142         | 1          |
| 109                       | 1750000143                                   | BA           |             | Amadou Debe              | Gourel diadie        |         | 30            | 56             | 75 017                     | 600 143         | 1          |
| Voir 1 a 10 s<br>∢        | sur 492 enregistremer                        | its          |             |                          | Premier              | Prece   | dent 1        | 2 3            | 4 5                        | 50 Su           | ivant<br>• |

## Page d'accusé de réception de la DMFP

En cas de confirmation, l'application donne à l'employeur la possibilité de consulter le résumé de sa DMFP et en même temps de voir le taux d'erreur de sa déclaration mais aussi d'imprimer le résumé sous format pdf, et les détails de sa déclaration sous format Excel.

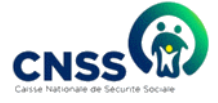

|                                   | - 16                   |                           |                                |                                    |                                             |                                                |                                          |
|-----------------------------------|------------------------|---------------------------|--------------------------------|------------------------------------|---------------------------------------------|------------------------------------------------|------------------------------------------|
| Période DMFP                      | Devise<br>DMFP         | Date DMFP                 | Nombre<br>d'assurés<br>validés | Nombre<br>d'erreurs de<br>montants | Nombre d'erreurs<br>de montants<br>déclarés | Nombre d'erreurs<br>pour données<br>manquantes | Nombre<br>d'employés non<br>immatriculés |
| 2018-09-01                        | DO                     | 2018-10-27 16:36:56+02    | 500                            | 0                                  | 0                                           | 0                                              | 08                                       |
| Total montant brut impossable     | Total montant d        | éclaré Total monta        | int PF Tot                     | al montant RP                      | Total montant PVID                          | Total montant calc                             | ulé Ecart                                |
| 300 160 466                       | 37 370 089             | 21 011 23                 | 36                             | 4 502 409                          | 12 006 418                                  | 37 520 063                                     | -149 974                                 |
| e nombre total d'assurés déclarés | s est de 500. Votre ta | aux de rejet est de 0%. L | .e taux de reje                | t est donné par le                 | nombre de données rej                       | ietées sur le nombre tot                       | al de données.                           |

## Imprimer accusé de réception

Après avoir cliqué sur le bouton exporter le résumé sous format PDF, l'accusé de réception se présente ainsi :

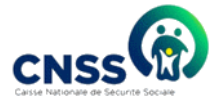

| Accusé de réception         |  |  |  |
|-----------------------------|--|--|--|
| 345679M2                    |  |  |  |
| c                           |  |  |  |
| nplement 1 de Decembre 2018 |  |  |  |
| 9-02-18 19:45:24+01         |  |  |  |
| CDF                         |  |  |  |
|                             |  |  |  |
| 1                           |  |  |  |
| 1                           |  |  |  |
|                             |  |  |  |
| 1                           |  |  |  |
| 611 093                     |  |  |  |
| 072 981                     |  |  |  |
| 10 072 986                  |  |  |  |
| 27 716                      |  |  |  |
| 167                         |  |  |  |
| 81 103                      |  |  |  |
|                             |  |  |  |
|                             |  |  |  |
|                             |  |  |  |
|                             |  |  |  |
|                             |  |  |  |
|                             |  |  |  |

Cet accusé de réception garantit à l'employeur la validation de son obligation déclarative visà-vis de la CNSS et peut servir de moyen de preuve. Le fichier, une fois validé ne peut pas faire l'objet d'une modification ni de la part de l'employeur ni de la part de la CNSS.

Toute modification doit passer par une ou plusieurs déclarations complémentaires sur la période concernée.

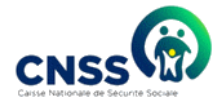

## **Complément DMFP**

Si vous avez déjà déclaré pour une période donnée, par exemple janvier 2019, et que vous désirez refaire une autre déclaration ou des modifications pour d'autres travailleurs pour la même période, il faudra aller sur l'onglet Complément DMFP pour faire un complément de déclaration.

| CNSSS Caisse Nationale de Sécurité Sociale<br>Une sécurité pour aujourd hui et dema     | in 🦂                                                                           |
|-----------------------------------------------------------------------------------------|--------------------------------------------------------------------------------|
| Ajout DMFP Complement DMFP Historique DMFP Profil                                       |                                                                                |
| Accueil » Fa <mark>ntes votre complément Divi</mark> FP                                 |                                                                                |
|                                                                                         |                                                                                |
| Vous êtes sur le point de faire votre complément de Déclaration Mensuelle de la Feuille | de Paie. Vous pouvez utiliser les formats de fichier suivants Excel ou Texte . |
| Faites votre complément DMFP sous format excel                                          | Faites votre complément DMS sous format Texte                                  |
| <ul> <li>① Télécharger le modèle de la feuille de paie (Excel) ▲ XLSX ▲ XLS</li> </ul>  | 2 Télécharger le modèle de la feuille de paie (Texte)  ▲ TXT  ▲ CSV            |

## **Historique DMFP**

L'application donne à l'employeur la possibilité de visualiser à tout moment l'historique de ses DMFP.

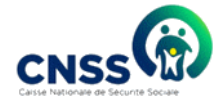

| Ajout DMFP       | Complement DMFP            | Historique DMFP       | Profil                |                               |                                    |                                             |                                                |                                          |
|------------------|----------------------------|-----------------------|-----------------------|-------------------------------|------------------------------------|---------------------------------------------|------------------------------------------------|------------------------------------------|
| Accueil » Hist   | orique de vos DMFP         |                       |                       |                               |                                    |                                             |                                                |                                          |
| Historique de    | vos DMFP                   |                       |                       |                               |                                    |                                             |                                                |                                          |
| Voici les détai  | ls de votre dernière DMFI  | P : Complément décl   | arattion.             |                               |                                    |                                             |                                                |                                          |
| Veuillez joindre | ici votre document anne    | xe de cette DMFP      | ner une nériode       |                               |                                    |                                             |                                                |                                          |
| Sélectionner u   | ne période                 | rr, veuniez selection | iner une periode      |                               |                                    |                                             |                                                | Ŧ                                        |
| 📥 Exporter I     | e résumé sous format po    | f                     |                       |                               |                                    |                                             |                                                |                                          |
| I                | Période DMFP               | Devise<br>DMFP        | Date DMFP             | Nombre<br>ďassurés<br>validés | Nombre<br>d'erreurs de<br>montants | Nombre d'erreurs<br>de montants<br>déclarés | Nombre d'erreurs<br>pour données<br>manquantes | Nombre<br>d'employés non<br>immatriculés |
| Complem          | ent 1 de Novembre 2018     | CDF 2018              | -12-19 13:54:24+01    | 95                            | 0                                  | 2                                           | 2                                              | 8                                        |
| Total mont       | ant brut impossable        | Total montant déc     | laré Total mor        | ntant PF                      | Total montant RP                   | Total montant PVII                          | ) Total montan                                 | it calculé Ecart                         |
| 6                | 7 011 343                  | 7 126 423             | 3 990                 | 795                           | 855 171                            | 2 280 454                                   | 7 126 4                                        | 20 3                                     |
| Le nombre to     | tal d'assurés déclarés es  | t de 100. Votre taux  | de rejet est de 5%. L | e taux de re.                 | jet est donné par le l             | nombre de données reje                      | tées sur le nombre to                          | tal de données.                          |
| <b>\$</b> 1      | Exporter les données valio | les de la DMFP        | ź                     | Exporter les                  | s montants calculés                | <b>&amp;</b> E                              | xporter la répartition                         | des cotisations                          |
|                  | LEXPORTER les données l    | iors période          | 🕹 Export              | ter les donne                 | ées rejetées pour om               | nission 🕹 Exporter                          | les données rejetées                           | pour format non valide                   |

## Document du détail de la feuille de paie

La jointure du document de détail de la feuille de paie d'une DMFP peut se faire sous deux méthodes :

Jointure lors de la validation de la DMFP : Lors de la validation de votre déclaration après vérification, l'employeur pourra joindre sur la DMFP le document du détail de la feuille de paie de cette déclaration.

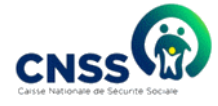

| Matricule      | Immatriculation        | NOM     | Post nom           | Prénoms                                                    | territoire       | travaillés | cotisé | imposable  |
|----------------|------------------------|---------|--------------------|------------------------------------------------------------|------------------|------------|--------|------------|
| 33             | 2750000072             | Badiane |                    |                                                            | × LM             | 30         | 75 004 | 600 029    |
| 34             | 1750000073             | DIOP    | Veuillez ioindre   | euillez joindre votre fichier annexe de<br>MFP             | ariste           | 30         | 75 004 | 600 030    |
| 37             | 1750000077             | DIALLO  | DMFP               |                                                            | ariste           | 30         | 75 004 | 600 033    |
| 40             | 1750000079             | DIOP    | Choisir un fie     | hier Aucun ficr ch                                         | euppeul          | 30         | 75 005 | 600 038    |
| 41             | 175000080              | SENE    | 7 Vous âtes sur la | 7<br>Vous êtes sur le point de confirmer votre<br>AA. DMFP | euppeul          | 30         | 75 005 | 600 039    |
| 42             | 175000081              | NDOME   | CAAAA, DMFP        |                                                            | astor            | 30         | 75 005 | 600 042    |
| 44             |                        | SANE    |                    |                                                            | alifort          | 30         | 75 006 | 600 044    |
| 47             | 175000083              | TALL    |                    | Fermer Confi                                               | irmer _M         | 30         | 75 006 | 600 047    |
| 48             | 175000084              | CAMARA  |                    | Doudou                                                     | PA               | 30         | 75 006 | 600 049    |
| 49             |                        | NDIAYE  |                    | Diarra                                                     | Dakar<br>plateau | 30         | 75 006 | 600 051    |
| Voir 1 a 10    | sur 95 enregistrements |         |                    | Premier                                                    | Precedent 1      | 2 3 4      | 5      | 10 Suivant |
| ∢<br>Valider → | Annuler →              |         |                    |                                                            |                  |            |        | •          |
|                |                        |         | Conve              | abt @ 2018 KVASS                                           |                  |            |        |            |

Jointure de document du détail de la feuille de paie dans l'historique des DMFP : L'employeur pourra aller sur la partie historique des DMFP et choisir une déclaration et il y aura un bouton qui lui permettra de joindre le document du détail de la feuille de paie à cette déclaration.

| Mensuelle de la Mensuelle de la                | Fiche de Paie / DMFP                                         |                                                           |                                    |                                             |                                                | hh <del>-</del>                          |
|------------------------------------------------|--------------------------------------------------------------|-----------------------------------------------------------|------------------------------------|---------------------------------------------|------------------------------------------------|------------------------------------------|
| CNSS Caisse Nation                             | va<br>ale de Sécurité <sup>an</sup><br><i>ité pour aujou</i> | ous êtes sur le point de join<br>nnexe de cette DMFP      | dre votre<br>×                     |                                             | 1                                              |                                          |
| Caisse Nationale de Securité Sociale           | Ve                                                           | euillez joindre votre fichier<br>Choisir un fichier Aucun | ficr choisi                        |                                             |                                                |                                          |
| Accueil » Historique de vos DMFP               |                                                              |                                                           |                                    |                                             |                                                |                                          |
| Historique de vos DMFP                         |                                                              | Fermer                                                    | Confirmer                          |                                             |                                                |                                          |
| Voici les détails de votre dernitée DMFP : C   | omplément déclarattion.                                      |                                                           |                                    |                                             |                                                |                                          |
| Veuillez joindre ici votre document annexe de  | e cette DMFP                                                 |                                                           |                                    |                                             |                                                |                                          |
| Pour visualiser les autres périodes de DMFP, v | euillez sélectionner une p                                   | période                                                   |                                    |                                             |                                                |                                          |
| Sélectionner une période                       |                                                              |                                                           |                                    |                                             |                                                | •                                        |
|                                                |                                                              |                                                           |                                    |                                             |                                                |                                          |
| Le Exporter le résumé sous format pdf          |                                                              |                                                           |                                    |                                             |                                                |                                          |
| Période DMFP                                   | Devise Date DMI<br>DMFP                                      | FP Nombre<br>d'assurés<br>validés                         | Nombre<br>d'erreurs de<br>montants | Nombre d'erreurs<br>de montants<br>déclarés | Nombre d'erreurs<br>pour données<br>manquantes | Nombre<br>d'employés non<br>immatriculés |